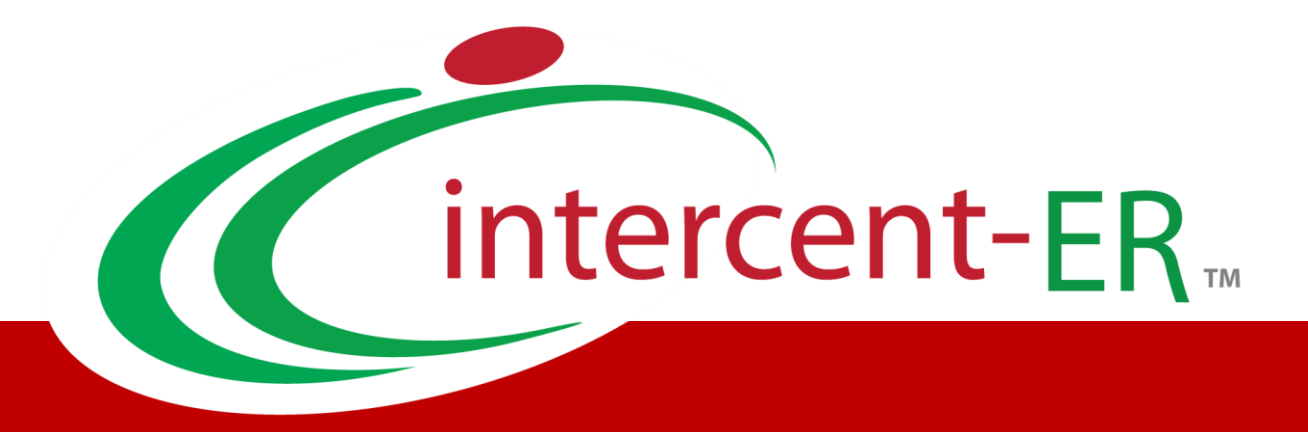

# Sistema Telematico Acquisti (SATER): manuale per la Pubblica Amministrazione

**Funzione trasferimento appalto/contratto** 

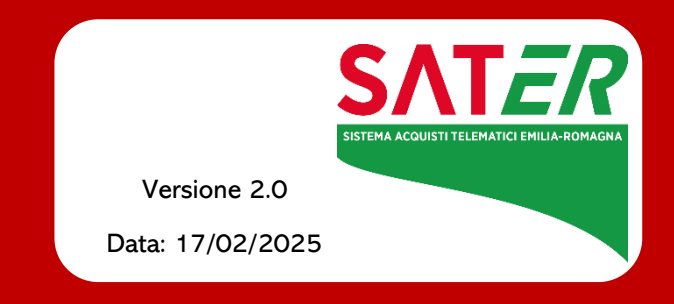

## SOMMARIO

| Introduzione                                    | 3                                                                                                    |
|-------------------------------------------------|----------------------------------------------------------------------------------------------------|
| Sostituzione RUP in fase di affidamento         | 3                                                                                                    |
| Trasferisci PdA in fase di aggiudicazione       | 6                                                                                                    |
| Trasferimento Contratto                         | 9                                                                                                    |
| Trasferimento affidamento in fase di esecuzione | 11                                                                                                    |
| Indice delle figure                             | 12                                                                                                    |
|                                                 | Introduzione<br>Sostituzione RUP in fase di affidamento<br>Trasferisci PdA in fase di aggiudicazione<br>Trasferimento Contratto<br>Trasferimento affidamento in fase di esecuzione<br>Indice delle figure |

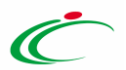

### 1 INTRODUZIONE

Il presente manuale descrive la funzionalità che permette di trasferire la competenza dell'appalto/contratto ad un RUP diverso da quello che ha indetto la procedura, purché censito in ANAC, in modo che possa interagire con i servizi PCP associando il proprio nominativo al relativo appalto/contratto per tutte le fasi del ciclo di vita di una procedura: affidamento, aggiudicazione ed esecuzione.

Nello specifico sono disponibili le seguenti funzioni:

- Sostituzione RUP nella fase di affidamento fino all'aggiudicazione proposta;
- Trasferisci PdA, nella fase di Aggiudicazione dopo la graduatoria provvisoria e fino alla creazione della bozza di contratto;
- Trasferisci contratto, in fase di stipula contrattuale;
- Trasferisci Appalto, in fase di esecuzione.

Tali operazioni consentono di comunicare attraverso il servizio /presa-carico, messo a disposizione da ANAC, un nuovo codice fiscale associandolo a un diverso Responsabile Unico di Progetto.

NB. Sebbene ANAC preveda l'invio del codice appalto e CIG, attualmente *la presa in carico avviene solo a livello di appalto e non di lotto*, in quanto la funzione di presa in carico del singolo CIG non è ancora disponibile da parte di ANAC.

## 2 SOSTITUZIONE RUP IN FASE DI AFFIDAMENTO

In fase di pubblicazione, partecipazione e valutazione della procedura, **l'utente RUP** (per singola procedura e non in modo massivo) può trasferire la competenza della gara ad un altro RUP grazie al nuovo comando "Sostituzione RUP" disponibile nel menu "Funzioni", selezionabile dalla pubblicazione sino alla definizione della graduatoria proposta.

|                                   |                                | Bando/Inviti             |               |                                 |            |
|-----------------------------------|--------------------------------|--------------------------|---------------|---------------------------------|------------|
| Salva Invio Stampa Gestione PCP - | Visualizza 👻 Comunicazioni 🗸   | Funzioni 🖝 🛛 Crea Commis | ssione Avvisi | Chiarimenti Esiti/Pubblicazioni | Precedente |
| Info Mail Chiudi                  |                                | Modifica Bando           |               |                                 |            |
| Compilatore                       | Titolo documento               | Rettifica                | ma            | Registro di Sistema             |            |
| Lavorgna Carla                    | Sostituzione RUP P2_16         | Revoca                   |               | PI001719-24                     |            |
| Data invio                        | Fase                           | Proroga                  |               |                                 |            |
| 04/11/2024 11:49:44               | Presentazione Offerte/Risposte | Sospensione Gara         |               |                                 |            |
| Scheda PCP                        | Stato Scheda PCP               | Ripristino Gara          |               |                                 |            |
| P2_16                             | Avviso pubblicato              | Sostituzione R.U.P.      |               |                                 |            |
|                                   |                                | Riammissione Offerta     |               |                                 |            |
| DATI PROTOCOLLO                   |                                | Assegna a                |               |                                 |            |
| Fascicolo                         | Protocollo                     | Data Protocollo          |               |                                 |            |
| anno.titolario.progressivo        |                                |                          |               |                                 |            |
|                                   |                                |                          |               |                                 |            |

Figura 1: Sostituzione R.U.P nel menu Funzioni

Al click sulla nuova voce di menu, si accede a un nuovo documento che consente di selezionare il nuovo RUP a cui trasferire la responsabilità dell'appalto.

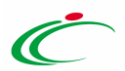

|                                                  | Sostit                    | uzione RUP            |                |
|--------------------------------------------------|---------------------------|-----------------------|----------------|
| Salva Conferma Stampa Chiudi                     |                           |                       |                |
| * I campi obbligatori sono indicati in grassetto |                           |                       |                |
| Compilatore                                      | Registro di Sistema       | Data                  | Stato          |
| Lavorgna Carla                                   |                           |                       | In lavorazione |
| Registro di Sistema di Riferimento               | Fascicolo di Sistema      |                       |                |
| P1001719-24                                      | FE000732                  |                       |                |
| Oggetto Bando                                    |                           |                       |                |
| Sostituzione RUP                                 |                           |                       |                |
|                                                  |                           |                       |                |
| Ente Proponente                                  | RUP proponente precedente | Nuovo RUP proponente  |                |
| Comune di Prova                                  | Completo Comune           | Seleziona 🗸           |                |
| Ente Appaltante                                  | RUP appaltante precedente | *Nuovo RUP appaltante |                |
| Comune di Prova                                  | Lavorgna Carla            | Seleziona 🗸           |                |
| Allegato                                         |                           |                       |                |
|                                                  |                           |                       |                |
| *Note                                            |                           |                       |                |
|                                                  |                           |                       |                |
|                                                  |                           |                       | 1              |

Figura 2: Documento di Sostituzione R.U.P.

Nella maschera sono presenti:

- Ente proponente → pre-popolato e non modificabile
- RUP proponente precedente  $\rightarrow$  pre-popolato e non modificabile
- Nuovo RUP proponente → menu a tendina contenente la lista dei RUP per l'ente di riferimento
- Ente appaltante → pre-popolato e non modificabile
- RUP appaltante precedente  $\rightarrow$  pre-popolato e non modificabile
- Nuovo RUP appaltante → obbligatorio menu a tendina contenente la lista dei RUP per l'ente di riferimento
- Allegato → campo facoltativo per caricare eventuali documenti
- Note  $\rightarrow$  campo testuale obbligatorio

Al click su "Conferma" si innescano i seguenti processi automatici:

- Il sistema invia un'e-mail al nuovo RUP inserito nel documento per chiedergli di procedere con la presa in carico;
- Il precedente RUP viene inserito nei riferimenti della procedura, a seguito dell'effettiva presa in carico da parte del nuovo RUP;
- La sostituzione viene storicizzata nella sezione Documenti.

Il nuovo RUP (RUP/Delegato Affidamento) nella pagina dell'elenco delle procedure, ha a disposizione un nuovo pulsante nella toolbar denominato **"Prendi in carico**" il quale - anche in modo massivo per più procedure - permette la presa in carico effettiva della competenza dell'appalto richiamando il servizio di ANAC /presa-carico.

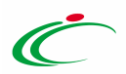

|          |             |                   |                        |                                        |                                |                        |                         | Procedure di g                  | ara   Avvisi                  | -Bandi-Inviti           |                               |                      |                       |                                      |           |
|----------|-------------|-------------------|------------------------|----------------------------------------|--------------------------------|------------------------|-------------------------|---------------------------------|-------------------------------|-------------------------|-------------------------------|----------------------|-----------------------|--------------------------------------|-----------|
| ^        | FILTRI D    | RICERCA           |                        |                                        |                                |                        |                         |                                 |                               |                         |                               |                      |                       |                                      |           |
| R        | gistro di : | Sistema           |                        |                                        |                                | Appalto Verd           | le                      |                                 |                               |                         | т                             | ipo di Procedura     |                       |                                      |           |
|          |             |                   |                        |                                        |                                | Seleziona              | Seleziona V Seleziona V |                                 |                               |                         |                               |                      |                       |                                      |           |
| N        | me          |                   |                        |                                        |                                | Appalto Soc            | iale                    |                                 |                               |                         | s                             | tato Affidamento     |                       |                                      |           |
|          |             |                   |                        |                                        |                                | Seleziona              |                         | ~                               |                               |                         |                               | Seleziona            | ~                     |                                      |           |
| 0        | aetto       | to K Appello MAAC |                        |                                        |                                |                        |                         |                                 |                               |                         |                               |                      |                       |                                      |           |
|          |             |                   |                        |                                        |                                |                        |                         |                                 |                               |                         |                               |                      |                       |                                      |           |
|          |             |                   |                        |                                        |                                |                        |                         |                                 |                               |                         |                               |                      |                       |                                      |           |
|          |             |                   |                        |                                        |                                |                        |                         |                                 |                               |                         |                               |                      |                       | Cerca                                | Pulisci   |
| Nu<br>Pa | ova Proc    | cedura<br>1 ∨     | Elimina Co<br>di 1 😗   | opia Sorteggio Pubblico Stamp          | a Esporta in xis Selezi        | ona 👻 Prendi Ir        | a Carico                |                                 |                               |                         |                               |                      |                       | Righe per pa                         | jina 25 🗸 |
|          | * 4         | Apri              | Registro di<br>Sistema | Nome                                   | Oggetto                        | Rispondere entro<br>II | Importo Appalto         | N. Offerte/Risposte<br>Ricevute | Numero<br>Quesiti<br>Ricevuti | Documento<br>pubblicato | Stato                         | Tipo di<br>Procedura | Stato Affidamento     | Id Appalto ANAC                      |           |
|          |             | ρ                 | P1000407-24            | P2_16 sostituzione RUP/Trasferisci PDA | P2_16 Sostituzione/Trasferisci | 05/11/2025 02:00       | 15.000,00               |                                 | 0                             | si                      | Presentazione Offerte/Rispost | e Aperta             | Preso in Carico       | 95c88756-2140-4004-9b54-29e42396d186 |           |
|          |             |                   | P1000408-24            | 3 - P7_2 Trasferisci/Subentro          | 3 - P7_2 Trasferisci/Subentro  | 05/11/2025 02:00       | 100.000,00              |                                 | 0                             | si                      | Presentazione Offerte/Rispost | e Negoziata          | Da prendere in Carico | 5a4ff5c1-fad5-41aa-a95f-b5a9002a3638 |           |

Figura 3: Elenco delle procedure

La chiamata alla PCP è visibile anche nel tab "Cronologia PCP" della gara per controllarne l'esito. In caso di errori restituiti da ANAC verrà mostrato un pop-up con il seguente messaggio: "Si è presentato un errore con il processo di presa in carico. Si prega di controllare la Cronologia PCP per ulteriori dettagli" e il dettaglio dell'errore sarà consultabile dalla Cronologia PCP in cui saranno disponibili anche i relativi documenti Json.

| Te | stata Interoperabilită Atti Infr | ormazioni Tecniche Lotti | Busta Amministrativa Elenco L | otti Criteri di Valutazione Prev | Riferimenti Note Cronologia | PCP Cronologia Documenti | Offerte Ricevute Destinatari | Allegati Rettific | he, Prorog   |
|----|----------------------------------|--------------------------|-------------------------------|----------------------------------|-----------------------------|--------------------------|------------------------------|-------------------|--------------|
| P  | agina: 1 🗸 di 1 🕒                | Ð                        |                               |                                  |                             |                          | Righe per paç                | jina 25           |              |
| ١. | Operazione Richiesta             | Stato Richiesta          | Data Richiesta                | Data Esecuzione                  | Messadolo Di Errore         | Download Request         | Download Response            | Scheda            | Dati Voucher |
| I  | presa-carico                     | Elaborato                | 07/11/2024 14:58:57           | 07/11/2024 14:58:57              |                             | *                        | ᆇ                            |                   | ᆇ            |
| Ľ  | presa-carico                     | Elaborato                | 07/11/2024 14:56:18           | 07/11/2024 14:56:18              |                             | *                        | *                            |                   | *            |
|    | recupera-cig                     | Elaborato                | 04/11/2024 17:25:41           | 04/11/2024 17:25:41              |                             | *                        | *                            | P7_2              | ᆇ            |
|    | esito-operazione                 | Elaborato                | 04/11/2024 17:25:40           | 04/11/2024 17:25:40              |                             | *                        | *                            | P7_2              | ᆇ            |
|    | esito-operazione                 | Elaborato                | 04/11/2024 17:25:28           | 04/11/2024 17:25:40              |                             |                          |                              |                   | *            |
|    | conferma-appalto                 | Elaborato                | 04/11/2024 17:25:28           | 04/11/2024 17:25:28              |                             | ᆇ                        | ᆇ                            | P7_2              | *            |
|    | crea-appalto                     | Elaborato                | 04/11/2024 17:25:27           | 04/11/2024 17:25:27              |                             | *                        | *                            | P7_2              | *            |

Figura 4: Cronologia PCP

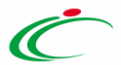

## 3 TRASFERISCI PDA IN FASE DI AGGIUDICAZIONE

Nella PDA, ottenuta la graduatoria provvisoria per tutti i lotti (al netto di quelli esclusi), attraverso il nuovo comando "**Trasferisci PDA**" è possibile effettuare il trasferimento del documento PDA in capo al RUP Esecuzione per consentirgli una presa in carico mediante esplicito comando.

|                                              | Pro                                          | ocedura di   | Aggiudicazione                          |               |                            |
|----------------------------------------------|----------------------------------------------|--------------|-----------------------------------------|---------------|----------------------------|
| Note e Allegati Seduta 👻 Comunicazioni 👻     | Lista Offerte Trasferisci PDA Ge             | stione PCP   | - Visualizza - Chiudi                   |               |                            |
| Compilatore                                  | Titolo documento                             |              | Registro di Sistema                     |               | Data Invio                 |
| Rup Secondo                                  | PDA per PI001255-24                          |              |                                         |               |                            |
| Stato                                        |                                              |              |                                         |               |                            |
| Valutazione                                  |                                              |              |                                         |               |                            |
| Protocollo                                   | Data Protocollo                              |              | Stato Seduta Virtuale                   |               |                            |
|                                              |                                              |              | Chiusa                                  |               |                            |
| Registro Bando                               | Fascicolo di Sistema                         |              | Scheda PCP                              |               |                            |
| PI001255-24                                  | FE001102                                     |              | S2                                      |               |                            |
| Importo Appalto €                            | Importo a Base d'Asta                        |              | Genera Convenzione completa             |               | Accordo di Servizio        |
| 300.000,00                                   | 300.000,00                                   |              | no                                      |               | no                         |
| Criterio di Aggiudicazione Gara              | Conformità                                   |              | Criterio Formulazione Offerta Economica | i             | Modalità di partecipazione |
| Costo Fisso                                  | no                                           |              | Percentuale                             |               | Telematica                 |
| Offerte Anomale                              |                                              |              |                                         |               |                            |
| Riparametrazione del Punteggio Tecnico       | Criterio di riparametrazione                 |              |                                         |               |                            |
| no                                           |                                              |              |                                         |               |                            |
| CIG                                          | CUP (in caso di più CUP utilizzare il separa | atore ";")   | Atto indizione                          |               | Data Atto Indizione        |
| 100827C546                                   |                                              |              |                                         |               |                            |
| Richiesta Campionatura                       |                                              |              |                                         |               |                            |
| no                                           |                                              |              |                                         |               |                            |
| Oggetto                                      |                                              |              |                                         |               |                            |
| test                                         |                                              |              |                                         |               |                            |
|                                              |                                              |              |                                         |               |                            |
| ata Commissioni Sedute di gara Conversazione | Valutazione Amministrativa Valutazione Tec   | nica Riepilo | go Finale Allegati Note Cronologia      | Cronologia PC | P Documenti                |

Figura 5: Procedura di Aggiudicazione

Al click su "Trasferisci PDA" si accede al documento Trasferisci PDA in cui sarà necessario inserire il nuovo **Ente Esecuzione** e **RUP Esecuzione** ed eventuali allegati e note. Il documento sarà poi visibile tra i documenti della procedura

|                                                                                                    | Trasf                                                                                                    | erisci PDA |                         |
|----------------------------------------------------------------------------------------------------|----------------------------------------------------------------------------------------------------|------------|-------------------------|
| Salva Conferma Stampa Chiudi                                                                                    |                                                                                                    |            |                         |
| * I campi obbligatori sono indicati in grassetto                                                                |                                                                                                    |            |                         |
| Compilatore<br>De Marino Carlo                                                                                  | Registro di Sistema                                                                                                    | Data       | Stato<br>In lavorazione |
| Registro di Sistema di Riferimento<br>PI00023324<br>Oggetto Bando                                               | Fascicolo di Sustema<br>FE000775                                                                                               |            |                         |
| 2) P2_16 Flusso ESEC (Giovy) Multilotto PPB                                                                     |                                                                                                    |            |                         |
| Ente Proponente<br>Città Metropolitana di Napoli<br>Ente Appalante<br>"Ente Esecucione<br>Seleciona<br>Allegato | RUP proponente precedente<br>De Matrino Carlo<br>RUP appaltante precedente<br>De Matrino Carlo<br>RUP Esecutione<br>Selectoria |            |                         |
|                                                                                                    |                                                                                                    |            |                         |

Figura 1: Trasferimento a RUP Esecuzione in PDA

#### Agenzia per lo sviluppo dei mercati telematici

Come per la fase di affidamento al click su "Conferma" viene inviata un'e-mail al nuovo RUP Esecuzione per comunicargli di procedere con la presa in carico a partire dalla procedura di aggiudicazione e, a seguito dell'effettiva presa in carico, il RUP precedente viene aggiunto nei riferimenti della procedura.

Effettuando il trasferimento, il vecchio RUP non avrà più a disposizione tutti i comandi attivi, ma saranno disattivati:

• Tutti i comandi nella sezione "Valutazione amministrativa" eccetto: Estrazione ausiliarie, verifica offerte multiple e scarica allegati.

| Testa | .a Commissi                                                                                                    | oni Sedu | ute di gara C | onversazione: | e Val | lutazione Amministra | tiva Valu | tazione Tecnica | Riepilogo | o Finale Allegat | i Note Cron | ologia Documer | nti                 |                 |
|-------|----------------------------------------------------------------------------------------------------|----------|---------------|---------------|-------|----------------------|-----------|-----------------|-----------|------------------|-------------|----------------|---------------------|-----------------|
|       | Apertura Buste Esito - Termina Valutazione Amministrativa Partecipanti Verifica Offerte Multiple Estrazione Ausiliarie Crea Verbale Scarica Allegati |          |               |               |       |                      |           |                 |           |                  |             |                |                     |                 |
|       | Busta                                                                                                    | Riga     | Verifica      | Esclus        |       | Stato Firma          | Ag        | Fornitore       | Posi      | Stato            | Dettaglio   | Motivazione    | Data ricezione      | Registro di Sis |
| 0     | <b>A</b>                                                                                                    | 1        |               |               |       | 2ª                   |           | AF Soluzi       | Ъ         | Ammessa          | P           | Ammessa        | 31/07/2024 16:07:38 | PI001257-24     |
| 0     | <b>A</b>                                                                                                    | 2        |               |               |       | e                    | <b>T</b>  | ALFA spa        | Ъ         | Ammessa          | P           | Ammessa        | 31/07/2024 16:11:59 | PI001259-24     |
| 0     | 6                                                                                                    | 3        |               |               |       | e                    |           | AM              | Ą         | Ammessa          | P           | Ammessa        | 31/07/2024 17:20:29 | PI001261-24     |

Figura 2: Comandi disabilitati in Valutazione Amministrativa

• Tutti i comandi nella sezione "Valutazione tecnica" eccetto: Visualizza giudizi per criterio, Tabella riparametrazione punteggi, Scarica allegati.

| Testata | Commissioni Sedu     | ute di gara Conve | ersazione   | Valutazione Amm | inistrativa Valutazione T | ecnica Riepilogo Finale Allegat | i Note Cror   | nologia Do | cumenti |                   |               |
|---------|----------------------|-------------------|-------------|-----------------|---------------------------|---------------------------------|---------------|------------|---------|-------------------|---------------|
| Av      | via apertura buste i | tecniche Ape      | ertura Bust | e Assegna p     | unteggio Visualizza       | Giudizi per Criterio Tabella    | Riparametrazi | one Punteg | gi Esi  | to 👻 Comunicazion | i Integrativa |
| T T     | Busta Tecnica        | Stato Firma       | Riga        | Fornitore       | Data / ora ricezione      | Registro Di Sistema - Offerta   | Stato         | Detta      | Sch     | Punteggio Tecnico |               |
| 0       | <b>a</b>             | રો                | 1           | AF Soluzioni    | 31/07/2024 16:07:38       | PI001257-24                     | Valutato      | P          | ľ       | 80,00             |               |
| 0       | 6                    | £                 | 2           | ALFA spa        | 31/07/2024 16:11:59       | PI001259-24                     | Valutato      | ρ          | 3       | 90,00             |               |
| 0       | <b>a</b>             | £                 | 3           | AM              | 31/07/2024 17:20:29       | PI001261-24                     | Valutato      | P          | ľ       | 85,00             |               |

Figura 3:Comandi disabilitati in VALUTAZIONE TECNICA

• Tutti i comandi nella sezione "Riepilogo finale" eccetto: riepilogo punteggi, esporta riepilogo, lista offerte e scarica allegati.

| Testa | ta Sedute di g        | ira Conversazione | Valutazione Ammin    | istrativa R | epilogo Finale Alleg | ati Note  | Cronologia Doc  | umenti                     |             |                   |            |                       |                   |               |                  |              |
|-------|-----------------------|-------------------|----------------------|-------------|----------------------|-----------|-----------------|----------------------------|-------------|-------------------|------------|-----------------------|-------------------|---------------|------------------|--------------|
|       | Stato<br>Aggiudicazio | e Proposta        |                      |             |                      |           |                 |                            |             |                   |            |                       |                   |               |                  |              |
|       | Apertura Bus          | e Esito∵ Ro       | ettifica Valore Econ | omico C     | alcolo Economico     | Tabella R | iepilogo Punteg | gi Decadenza Termini       | e Controlli | di Aggiudicazione | Crea Verba | ale Ripristina Fase   | Esporta Riepilogo | Lista Offerte | Scarica Allegati | Richiedi CIG |
|       | Econor                | ica Valutazion    | e Amministrativa     | Fornitore   | Art.36 comma 2       | Rank      | Sorteggio       | Stato Offerta              | Note        | Valore Offerta    | Stato      | Dettaglio Motivazioni | Motivazione       |               |                  |              |
|       | 0 🖴                   | Ammessa           |                      | AF Soluzi   | đ                    | 1         |                 | Aggiudicatario Provvisorio |             | 4.500,00          | Valutato   | ρ                     |                   |               |                  |              |

Figura 4:Comandi disabilitati in Riepilogo Finale

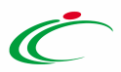

#### • I comandi nella sezione "Documenti"

| Testata | Commissio | ni Sedute di gara Conversazio | ne Valutazione Amminis | trativa Riepilogo Finale Allegati Note Cronolog    | ia Documenti        |                     |                  |
|---------|-----------|-------------------------------|------------------------|----------------------------------------------------|---------------------|---------------------|------------------|
| Eli     | mina S    | eleziona <del>v</del>         |                        |                                                    |                     |                     |                  |
|         | Apri      | Documento                     | Registro di Sistema    | Titolo documento                                   | Data                | Data invio          | Stato            |
|         | P         | Comunicazione                 | PI000925-24            | Comunicazione Di Verifica Requisiti Amministrativi | 12/05/2024 13:04:08 | 12/05/2024 13:08:15 | Inviata Risposta |
|         | ٩         | Comunicazione                 | PI000929-24            | Esito Definitivo                                   | 12/05/2024 13:15:19 | 12/05/2024 13:17:10 | Inviato          |
|         | P         | Comunicazioni                 | PI000932-24            | Comunicazione di Richiesta Stipula Contratto       | 12/05/2024 13:23:05 | 12/05/2024 13:24:47 | Inviato          |

Figura 10: Comandi disabilitati in Documenti

• Il menu a tendina "Seduta" e le funzionalità della "Gestione PCP"

|                   |                        |                       | Procedura d     | i Aggiudicazione        |                  |                            |        |
|-------------------|------------------------|-----------------------|-----------------|-------------------------|------------------|----------------------------|--------|
| Note e Allegati   | Seduta - Comunicazi    | oni 👻 Lista Offerte   | Trasferisci PDA | Esiti/Pubblicazioni     | Gestione PCP 👻   | Visualizza 👻               | Chiudi |
| Compilatore       | Nuova Seduta           | itolo documento       |                 | Registro di Sistema     | Pubblica Avviso  | Aggiudicazione             |        |
| Lavorgna C        | Inizio Seduta Virtuale | PDA per PI000408-24   |                 |                         | Consulta Avviso  |                            |        |
| Stato             | Fine Seduta Virtuale   |                       |                 |                         | Invio non aggiud | licazione                  |        |
| Valutazione       |                        |                       |                 |                         |                  |                            |        |
| Protocollo        |                        | Data Protocollo       |                 | Stato Seduta Virtuale   |                  |                            |        |
|                   |                        |                       |                 | Chiusa                  |                  |                            |        |
|                   |                        |                       |                 |                         |                  |                            |        |
| Registro Bando    |                        | Fascicolo di Sistema  |                 | Scheda PCP              |                  |                            |        |
| PI000408-24       |                        | FE000771              |                 | S2                      |                  |                            |        |
| Importo Appalto   | c€                     | Importo a Base d'Asta |                 | Genera Convenzione co   | mpleta           | Gara su Delega             |        |
| 100.000,00        |                        | 100.000,00            |                 | no                      |                  | no                         |        |
| Criterio di Aggiu | udicazione Gara        | Conformità            |                 | Criterio Formulazione O | fferta Economica | Modalità di partecipazione |        |
| Prezzo più bas    | sso                    | no                    |                 | Percentuale             |                  | Telematica                 |        |

Figura 11: Comandi disabilitati Seduta e Gestione PCP

Il precedente RUP potrà quindi continuare ad accedere alle comunicazioni, esportare la cronologia ed eventualmente scaricare allegati e visualizzare esiti e pubblicazioni dall'apposita lista.

Al click su "Conferma" del Trasferisci PDA viene inviata un'e-mail al nuovo RUP Esecuzione che accedendo al documento di Procedura di aggiudicazione (PDA), nella pagina dell'elenco delle PDA (Valutazione Gare), ha a disposizione un pulsante nella toolbar denominato "**Prendi in Carico**" il quale - anche in modo massivo per più procedure - permette la presa in carico effettiva della competenza dell'appalto richiamando il servizio di ANAC /presa-carico.

**NOTA BENE**: verrà estesa la visibilità della cartella "Aggiudicazioni in attesa di contratto" al RUP Esecuzione solo dopo che è stato eseguito un "Trasferisci PDA" e la presa in carico esplicita da parte del nuovo RUP Esecuzione.

**NOTA BENE:** Il RUP Esecuzione, così come l'Ente Esecuzione, sono selezionabili senza vincoli rispetto al RUP Proponente e all'Ente Proponente precedentemente inseriti.

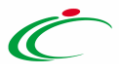

## 4 TRASFERIMENTO CONTRATTO

Nel contratto è possibile effettuare il trasferimento del documento in capo al nuovo RUP Esecuzione per consentirgli una presa in carico mediante esplicito comando. Per abilitare il pulsante "**Trasferisci Contratto**" situato nel menù in alto, è necessario selezionare un nuovo Ente Esecuzione o un nuovo RUP Esecuzione attraverso i campi abilitati.

|                                                                                                    |                |              |                                        |                     |                       | Contra   | atto                         |            |  |
|----------------------------------------------------------------------------------------------------|----------------|--------------|----------------------------------------|---------------------|-----------------------|----------|------------------------------|------------|--|
| Salva Invia                                                                                                    | Gestione PCP - | Visualizza 🚽 | <ul> <li>Modifica Contratto</li> </ul> | Trasferisci Contrat | tto Vodello Contratto | Funzioni | - Chiudi                     |            |  |
| * I campi obbligatori sono indicati in grassetto                                                                                                    |                |              |                                        |                     |                       |          |                              |            |  |
| Utente in Carico                                                                                                    |                | с            | Compilatore                            |                     |                       | R        | egistro di Sistema           | Data invio |  |
| Di Donna Giovanna                                                                                                    |                |              | Di Donna Giovanna                      |                     |                       |          |                              |            |  |
| Stato                                                                                                    |                |              |                                        |                     |                       |          |                              |            |  |
| In Modifica                                                                                                    |                |              |                                        |                     |                       |          |                              |            |  |
| Protocollo                                                                                                    |                | D            | Jata Protocollo                        |                     |                       |          |                              |            |  |
|                                                                                                    |                |              |                                        |                     |                       |          |                              |            |  |
|                                                                                                    |                |              |                                        |                     |                       |          |                              |            |  |
| Amministrazione Aggiudicatrice                                                                                                    |                |              |                                        |                     |                       |          |                              |            |  |
| SORESS SPA<br>Complesso Bedra Is. F9 Is. F9 80143 Napoli Italia<br>Tel 081 212 81 74 - Fax 081 7500012 - http://www.sor<br>C.F. 04786681215 - PI/VA IT04786681215<br>PEC aaa@aaa.it | resa.it/       |              |                                        |                     |                       |          |                              |            |  |
| Fascicolo di Sistema                                                                                                    |                | R            | legistro Bando                         |                     |                       | D        | ata Bando                    |            |  |
| FE000771                                                                                                    |                |              | P1000408-24                            |                     |                       |          | 07/11/2024 14:54:28          |            |  |
| Fascicolo                                                                                                    |                | Ir           | nizio Presentazioni Offerte            | 1                   |                       | Te       | ermine Presentazione Offerta |            |  |
| anno.titolario.progressivo                                                                                                    |                |              | 07/11/2024 14:54:29                    |                     |                       |          | 07/11/2024 16:05:23          |            |  |
| Oggetto Bando                                                                                                    |                |              |                                        |                     |                       |          |                              |            |  |
| 3 - P7_2 Trasferisci/Subentro                                                                                                    |                |              |                                        |                     |                       |          |                              |            |  |
| Codice Univoco Ufficio IPA                                                                                                    |                | *            | Direttore dell'esecuzione              |                     |                       |          |                              |            |  |
|                                                                                                    |                | R            | tomano Palma Felicia                   | ~                   |                       |          |                              |            |  |
| *Ente Esecuzione                                                                                                    |                | ų            | R.U.P. Esecuzione                      |                     |                       |          |                              |            |  |
| SoReSa SPA                                                                                                    |                |              | Di Donna Giovanna                      |                     |                       |          |                              |            |  |
|                                                                                                    |                |              |                                        |                     |                       |          |                              |            |  |

Figura 12: Nuova funzionalità trasferisci contratto

Il sistema riconoscerà quindi il cambio di Ente o RUP, e chiederà di confermare il trasferimento attraverso un **messaggio di avviso**. Contestualmente il pulsante "**Trasferisci Contratto**" risulterà **abilitato.** 

| SORESA · Procedure di Gara · Contratto · Contratto                                                                                                    |                                                       |                                     | Cambiando il R.U.P. Esecuzione è<br>necessario cliccare il comando                                                               |
|----------------------------------------------------------------------------------------------------|-------------------------------------------------------|-------------------------------------|----------------------------------------------------------------------------------------------------|
|                                                                                                    |                                                       | Contratto                           | Informazione: "Irasterisci contratto ed aspettare ×<br>la presa in carico del contratto da<br>parte del nuovo R.U.P. Esecuzione, |
| Salva Invia Pubblica Avviso Aggludicazione Gestione PCP 🗸                                                                                                    | Visualizza 👻 Modifica Contratto Trasferisci Contratto | Modello Contratto Funzioni v Chiudi |                                                                                                    |
| • I campi obbligatori sono indicati in grassetto                                                                                                    |                                                       |                                     |                                                                                                    |
| Utente in Carico                                                                                                    | Compilatore                                           | Registro di Sistema                 | Data invio                                                                                                    |
| Di Donna Giovanna                                                                                                    | Di Donna Giovanna                                     |                                     |                                                                                                    |
| Stato                                                                                                    |                                                       |                                     |                                                                                                    |
| In Modifica                                                                                                    |                                                       |                                     |                                                                                                    |
| Protocollo                                                                                                    | Data Protocollo                                       |                                     |                                                                                                    |
|                                                                                                    |                                                       |                                     |                                                                                                    |
|                                                                                                    |                                                       |                                     |                                                                                                    |
| SoReSa SPA<br>Complexes Exects Is. F9 (Is. F9 80143 Napoli Italia<br>Tel 68 1218 TA - Fax 081 7580012 - http://www.soresa.it/<br>C.F. 04786681215 - PIVA IT04786681215<br>PEC aaa@aaa.it |                                                       |                                     |                                                                                                    |
| Fascicolo di Sistema                                                                                                    | Registro Bando                                        | Data Bando                          |                                                                                                    |
| FE000771                                                                                                    | P1000408-24                                           | 07/11/2024 14:54:28                 |                                                                                                    |
| Fascicolo                                                                                                    | Inizio Presentazioni Offerte                          | Termine Presentazione Offerta       |                                                                                                    |
| anno.titolario.progressivo                                                                                                    | 07/11/2024 14:54:29                                   | 07/11/2024 16:05:23                 |                                                                                                    |
| Oggetto Bando                                                                                                    |                                                       |                                     |                                                                                                    |
| 3 - P7_2 Trasferisci/Subentro                                                                                                    |                                                       |                                     |                                                                                                    |
| Codice Univoco Ufficio IPA                                                                                                    | 'Direttore dell'esecuzione                            |                                     |                                                                                                    |
|                                                                                                    | Romano Palma Felicia 🗸 🗸                              |                                     |                                                                                                    |
| *Ente Esecuzione                                                                                                    | *R.U.P. Esecuzione                                    |                                     |                                                                                                    |
| LAZIOcrea S.p.A                                                                                                    | Lazio Rup                                             |                                     |                                                                                                    |

Figura 13: Funzionalità trasferisci contratto

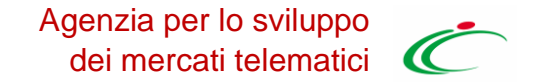

Cliccando sul pulsante Trasferisci Contratto, il sistema chiederà nuovamente conferma del trasferimento di contratto.

|                                                                                                    |                                               | Contratto                                                                         |            |
|----------------------------------------------------------------------------------------------------|-----------------------------------------------|-----------------------------------------------------------------------------------|------------|
| Salva Invia Pubblica Avviso Aggiudicazione Gestione PC                                                                                                    | P 👻 Visualizza 👻 Modifica Contratto Trasferia | sci Contratto Modello Contratto Funzioni – Chiudi                                 |            |
| (?) * I campi obbligatori sono indicati in grassetto                                                                                                    |                                               |                                                                                   |            |
| Utente in Carico                                                                                                    | Compilatore                                   | Registro di Sistema                                                               | Data invio |
| Di Donna Giovanna                                                                                                    | Di Donna Giovanna                             |                                                                                   |            |
| Stato                                                                                                    |                                               |                                                                                   |            |
| In Modifica                                                                                                    |                                               | ×                                                                                 |            |
| Protocollo                                                                                                    | Data Protocollo                               | Attenzione                                                                        |            |
|                                                                                                    |                                               | <ul> <li>Si conferma di voler traferire il contratto al RUP Esecuzione</li> </ul> |            |
|                                                                                                    |                                               |                                                                                   |            |
| Amministrazione Aggiudicatrice                                                                                                    |                                               |                                                                                   |            |
| SoReSa SPA<br>Complesso Eactra Is. F9 Is. F9 80143 Napoli Italia<br>Tel 081 212 81 74 - Fax 081 7500012 - http://www.soresa.it/<br>C.F. 04756661215 - FIVA IT04766661215 |                                               | OK Cancel                                                                         |            |

Figura 14: Conferma di trasferimento

Selezionando "OK", il sistema tramite messaggio confermerà l'avvenuta operazione di richiesta.

| Portale Fornitori → Affidamenti Diretti Semplificati   Contratto → Contratto Or |           |              |                    |                       |                   |            | Or     | Informazione: Trasferisci Contratto eseguito | ×            |   |
|---------------------------------------------------------------------------------|-----------|--------------|--------------------|-----------------------|-------------------|------------|--------|----------------------------------------------|--------------|---|
|                                                                                 | Contratto |              |                    |                       |                   |            |        |                                              | conettamente | _ |
| Salva                                                                           | Invia     | Visualizza 👻 | Modifica Contratto | Trasferisci Contratto | Modello Contratto | Funzioni 👻 | Chiudi |                                              |              |   |

Figura 15: Conferma Trasferisci contratto eseguito correttamente

Il pulsante "Invia" resterà attivo e potrà essere utilizzato dal RUP uscente fino ad avvenuta presa in carico da parte del RUP subentrante.

| 2. | Gestione Utente >                      | Gare da Espletare                        | 0  |                |                                                   |                  |                      |             |                       |        |                                |   | Ora Server: 04/12/2024 11:35:58 Tempo stimato di sessione rimanente: 19:25 m |
|----|----------------------------------------|------------------------------------------|----|----------------|---------------------------------------------------|------------------|----------------------|-------------|-----------------------|--------|--------------------------------|---|------------------------------------------------------------------------------|
| ଡ  | Gestione<br>Accordi Quadro             | Avvisi-Bandi-Inviti                      | L  |                |                                                   |                  |                      | Pro         | ocedure di Gara - Cor | tratto |                                |   |                                                                              |
| £, | Gestione ><br>Pregara                  | Consultazione Gare                       | E  |                |                                                   |                  |                      |             |                       |        |                                |   |                                                                              |
| ÷  | , Gestione RdO >                       | Revoca Lotti In<br>Approvazione          | h  |                |                                                   |                  |                      |             |                       |        | Stato Affidamento<br>Seleziona | ~ |                                                                              |
| ۰. | Procedure di y                         | Documenti in Approvazione                | -  |                |                                                   |                  |                      |             |                       |        |                                |   |                                                                              |
| =  | Affidamenti<br>Senza ><br>Negoziazione | Quesiti da Evadere                       | 1  |                |                                                   |                  |                      |             |                       |        |                                |   |                                                                              |
|    | Appalti Specifici >                    | Quesiti Lavorati                         | L  |                |                                                   |                  |                      |             |                       |        |                                |   | Cerca Putisci                                                                |
| ø  | Esecuzione >                           | Quesiti Evasi                            | Is | Seleziona 🗸    | Prendi In Carlco                                  |                  |                      |             |                       |        |                                |   |                                                                              |
| 1  | Rilanci >                              | Valutazione Gare                         | 0  |                |                                                   |                  |                      |             |                       |        |                                |   | Righe per pagina 🛛 25 🗸 🗸                                                    |
| N  | Consultazioni<br>Preliminari di >      | Verifica Conformità                      | to | Aggiudicatario | Qqqetto                                           | Valore Contratto | Data Invio Contratto | Stato       | Stato Affidamento     |        |                                |   |                                                                              |
| 76 | Gestione >                             | Aggiudicazioni in attesa di<br>contratto | μ  | Fornitore X    | Lotto 1 3 - P7_2 Trasferisci/Subentro PI000408-24 | 27.000,00        |                      | In Modifica | Da prendere in Carico |        |                                |   |                                                                              |
| •  | Aste<br>Elettroniche                   | Contratto                                |    |                |                                                   |                  |                      |             |                       |        |                                |   |                                                                              |
| -  | Richiesta di                           | Calendario                               |    |                |                                                   |                  |                      |             |                       |        |                                |   |                                                                              |

Figura 16: Pulsante Prendi in Carico

Il RUP subentrante potrà quindi procedere a prendere in carico il trasferimento tramite apposito pulsante "Prendi in Carico" presente nel folder contratto.

Per **annullare una richiesta** di trasferimento di contratto, il RUP richiedente, all'interno della scheda di contratto, dovrà inserire nuovamente il nome del RUP richiedente, in modo che torni sotto la sua stessa gestione. Procedere quindi a effettuare la richiesta di trasferimento come descritto sopra.

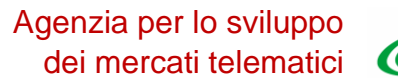

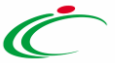

## 5 TRASFERIMENTO AFFIDAMENTO IN FASE DI ESECUZIONE

La funzione di trasferimento dell'affidamento a un nuovo RUP durate la fase di esecuzione è disponibile nel modulo di Esecuzione al cui manuale si rimanda per la specifica spiegazione della funzione.

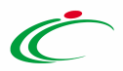

# 6 INDICE DELLE FIGURE

| Figura 1 <sup>.</sup> Sostituzione R U P nel menu Funzioni       | 3  |
|------------------------------------------------------------------|----|
| Figura 2: Documento di Sostituzione R.U.P.                       | 4  |
| Figura 3: Elenco delle procedure                                 | 5  |
| Figura 4: Cronologia PCP                                         | 5  |
| Figura 5: Procedura di Aggiudicazione                            | 6  |
| Figura 6: Trasferimento a RUP Esecuzione in PDA                  | 6  |
| Figura 7: Comandi disabilitati in Valutazione Amministrativa     | 7  |
| Figura 8:Comandi disabilitati in VALUTAZIONE TECNICA             | 7  |
| Figura 9:Comandi disabilitati in Riepilogo Finale                | 7  |
| Figura 10: Comandi disabilitati in Documenti                     | 8  |
| Figura 11: Comandi disabilitati Seduta e Gestione PCP            | 8  |
| Figura 12: Nuova funzionalità trasferisci contratto              | 9  |
| Figura 13: Funzionalità trasferisci contratto                    | 9  |
| Figura 14: Conferma di trasferimento                             | 10 |
| Figura 15: Conferma Trasferisci contratto eseguito correttamente | 10 |
| Figura 16: Pulsante Prendi in Carico                             | 10 |

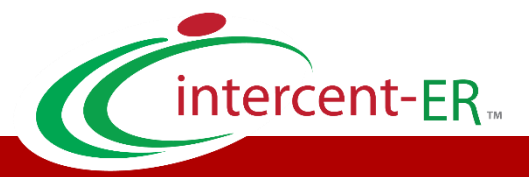

Intercent-ER – Agenzia per lo sviluppo dei mercati telematici Call Center: numero verde 800 810 799 – <u>info.intercenter@regione.emilia-romagna.it</u>